## Fixing the missing login screen for Power Teacher

If you try to get into Power Teacher and the login screen is blank, this should fix it.

| 🙆 Login > FOG > Open |
|----------------------|
|                      |
|                      |
|                      |
|                      |
|                      |
|                      |
|                      |
| L                    |
|                      |
|                      |
|                      |
|                      |

## **For Internet Explorer**

• Click the Settings icon that looks like a gear and choose Compatibility View Settings

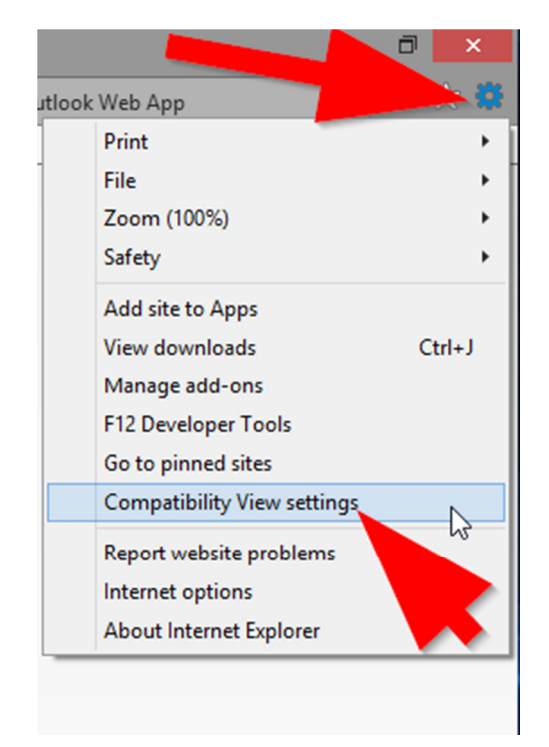

- Scroll down through the list and find nccohio.org and select it to highlight
- Click the Remove button, then Close
- This should fix for Internet Explorer

| Add this website:                            |          | Teacher Sign In                                                                |
|----------------------------------------------|----------|--------------------------------------------------------------------------------|
| Websites vou've added to Compatibility View  | Add      |                                                                                |
| 208 108 90 127                               | A Remove |                                                                                |
| 208.108.90.127                               | Kenove   |                                                                                |
| 208, 108, 90, 148                            |          | Copyright@ 2005 - 2014 Pearson Education, Inc., or its affiliate(s). All right |
| 208, 108, 90, 149                            |          | www.PearsonSchoolSystems.com                                                   |
| 208.108.90.151                               |          |                                                                                |
| bvcsd.net                                    |          |                                                                                |
| leeca.org                                    |          |                                                                                |
| nccohio.org                                  |          |                                                                                |
| oecn.org                                     |          |                                                                                |
|                                              |          |                                                                                |
| Display intranet sites in Compatibility View | •        | Highlight NCCobio orgin the list                                               |
| Lise Microsoft compatibility lists           |          | righting in the controlory in the list,                                        |
|                                              |          |                                                                                |

## For the Chrome browser

- Click the Settings icon with the 3 horizontal lines (this is called a "hamburger" by the way)
- Choose About Google Chrome

| PINA       New tab       Ctrl+T         New window       Ctrl+N         New incognito window       Ctrl+Shift+N         History       Ctrl+H         Downloads       Ctrl+J         Recent tabs       >         Bookmarks       >         Zoom       -       100% +       CI         Print       Ctrl+P         Save page as       Ctrl+S         Find       Ctrl+F         More tools       >         Edit       Cut       Copy         Settings       About Google Chrome       +         Help       >       >         Relaunch Chrome in Windows 8       ctrl+Shift+Q                                                                                                    |      |                         | Richard | - 0        | ×      |
|----------------------------------------------------------------------------------------------------|------|-------------------------|---------|------------|--------|
| PINA       New tab       Ctrl+T         New window       Ctrl+N         New incognito window       Ctrl+Shift+N         History       Ctrl+H         Downloads       Ctrl+J         Recent tabs       >         Bookmarks       >         Zoom       -       100% +       E I         Print       Ctrl+P         Save page as       Ctrl+S         Find       Ctrl+F         More tools       >         Edit       Cut       Copy         Settings       About Google Chrome       +         Help       >       +         Relaunch Chrome in Windows 8       re       -         Exit       Ctrl+Shift+Q       -                                                                                               |      |                         |         |            |        |
| New window       Ctrl+N         New incognito window       Ctrl+Shift+N         History       Ctrl+H         Downloads       Ctrl+J         Recent tabs       >         Bookmarks       >         Zoom       -       100%       +       E       Image: Ctrl+P         Save page as       Ctrl+S       Find       Ctrl+S         Find       Ctrl Copy       Paste         Edit       Cut       Copy       Paste         Settings       About Google Chrome       >       >         Help       Image: About Google Chrome       >       >         Kelaunch Chrome in Windows 8       Je       Image: About Google Chrome       >         Do this for chrome       Image: Ctrl+Shift+Q       Image: Ctrl+Shift+Q | PINA | New tab                 |         |            | Ctrl+T |
| New incognito window       Ctrl+Shift+N         History       Ctrl+H         Downloads       Ctrl+J         Recent tabs       >         Bookmarks       >         Zoom       -       100%       +       5         Zoom       -       100%       +       5       1         Print       Ctrl+P       Save page as       Ctrl+S       Find       Ctrl+F         More tools       >       >       Edit       Cut       Copy       Paste         Settings       About Google Chrome       +       +       +       +         Relaunch Chrome in Windows 8       1       1       +       +         Do this for chrome       -       Ctrl+Shift+Q       -                                                             |      | New window              |         | (          | Ctrl+N |
| History Ctrl+H<br>Downloads Ctrl+J<br>Recent tabs<br>Bookmarks *<br>Zoom – 100% +<br>Zoom – 100% +<br>Print Ctrl+P<br>Save page as Ctrl+S<br>Find Ctrl+F<br>More tools *<br>Edit Cut Copy Paste<br>Settings<br>About Google Chrome<br>Help *<br>Relaunch Chrome in Windows 8 de<br>Exit Ctrl+Shift+Q                                                                                                    |      | New incognito window    |         | Ctrl+S     | hift+N |
| Downloads Ctrl+J   Recent tabs >   Bookmarks >   Zoom - 100% +   Zoom - 100% +   Print Ctrl+P   Save page as Ctrl+S   Find Ctrl+F   More tools >   Edit Cut   Copy Paste   Settings About Google Chrome   Help >   Relaunch Chrome in Windows 8 te   Exit Ctrl+Shift+Q                                                                                                    |      | History                 |         | (          | Ctrl+H |
| Recent tabs   Bookmarks   Zoom   Zoom   Print   Save page as   Ctrl+P   Save page as   Ctrl+S   Find   More tools   Edit   Cut   Copy   Paste   Settings   About Google Chrome   Help   Relaunch Chrome in Windows 8   Lexit   Ctrl+Shift+Q                                                                                                    |      | Downloads               |         |            | Ctrl+J |
| Bookmarks   Zoom   Print   Save page as   Ctrl+P   Save page as   Ctrl+S   Find   More tools   Edit   Cut   Copy   Paste   Settings   About Google Chrome   Help   Relaunch Chrome in Windows 8   Exit   Ctrl+Shift+Q                                                                                                    |      | Recent tabs             |         |            | F      |
| Zoom- 100%+IPrintCtrl+PSave page asCtrl+SFindCtrl+FMore tools*EditCutCopyPasteSettingsAbout Google ChromeHelp*Relaunch Chrome in Windows 84ExitCtrl+Shift+Q                                                                                                    |      | Bookmarks               |         |            | Þ      |
| Print Ctrl+P   Save page as Ctrl+S   Find Ctrl+F   More tools *   Edit Cut Copy   Paste Settings   About Google Chrome *   Help *   Relaunch Chrome in Windows 8 1   Exit Ctrl+Shift+Q                                                                                                    |      | Zoom                    | - 10    | 00% +      | 50     |
| Save page as Ctrl+S   Find Ctrl+F   More tools >   Edit Cut Copy   Paste Settings   About Google Chrome Image: Chrome in Windows 8 (at the image)   Help Image: Ctrl+Shift+Q   Do this for chrome                                                                                                    |      | Print                   |         |            | Ctrl+P |
| Find Ctrl+F   More tools >   Edit Cut Copy   Paste   Settings   About Google Chrome   Help   Relaunch Chrome in Windows 8   Exit     Ctrl+Shift+Q        Do this for chrome                                                                                                    |      | Save page as            |         |            | Ctrl+S |
| More tools   Edit   Cut   Copy   Paste   Settings   About Google Chrome   Help   Relaunch Chrome in Windows 8   Exit   Ctrl+Shift+Q                                                                                                    |      | Find                    |         |            | Ctrl+F |
| Edit     Cut     Copy     Paste       Settings     About Google Chrome     Image: Chrome     Image: Chrome       Help     Image: Chrome in Windows 8     Image: Chrome     Image: Chrome       Relaunch Chrome in Windows 8     Image: Chrome     Image: Chrome       Exit     Ctrl+Shift+Q                                                                                                    |      | More tools              |         |            | •      |
| Settings<br>About Google Chrome<br>Help<br>Relaunch Chrome in Windows 8 Je<br>Exit Ctrl+Shift+Q<br>Do this for chrome                                                                                                    |      | Edit                    | Cut     | Сору       | Paste  |
| About Google Chrome         Help         Relaunch Chrome in Windows 8         Exit         Ctrl+Shift+Q                                                                                                    |      | Settings                |         |            |        |
| Help<br>Relaunch Chrome in Windows 8 De<br>Exit Ctrl+Shift+Q<br>Do this for chrome                                                                                                    |      | About Google Chrome     |         | N          |        |
| Relaunch Chrome in Windows 8 De<br>Exit Ctrl+Shift+Q<br>Do this for chrome                                                                                                    |      | Help                    |         | 63         | •      |
| Exit Ctrl+Shift+Q Do this for chrome                                                                                                    |      | Relaunch Chrome in Wind | dows 8  | <b>A</b> ⊑ |        |
| Do this for chrome                                                                                                    |      | Exit                    |         | Ctrl+S     | hift+Q |
|                                                                                                    | Do   | this for chrom          | e       |            |        |

• Chrome will update automatically to the latest version. When finished, relaunch Chrome. This should fix the problem in Chrome.

| Chrome     | About                                                   |  |
|------------|---------------------------------------------------------|--|
| History    | Coogle Chrome                                           |  |
| Extensions | A web browser built for speed, simplicity, and security |  |
| Settings   | Get help with using Chrome Report an issue              |  |
| About      | Version 44.0.2403.157 m                                 |  |
|            | Soogle Chrome is up to date.                            |  |
|            |                                                         |  |
|            | Chrome should update<br>automatically                   |  |
|            |                                                         |  |
|            |                                                         |  |

Google Chrome Copyright 2015 Google Inc. All rights reserved.

Google Chrome is made possible by the <u>Chromium</u> open source project and other <u>open source software</u>. Google Chrome <u>Terms of Service</u>